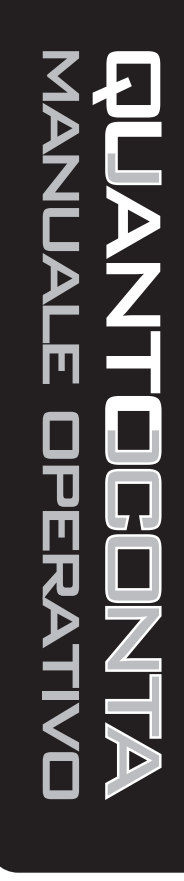

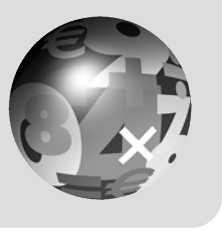

ANALIST GROUP

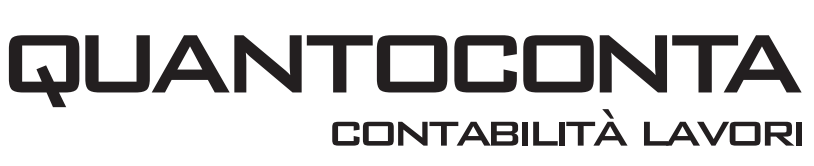

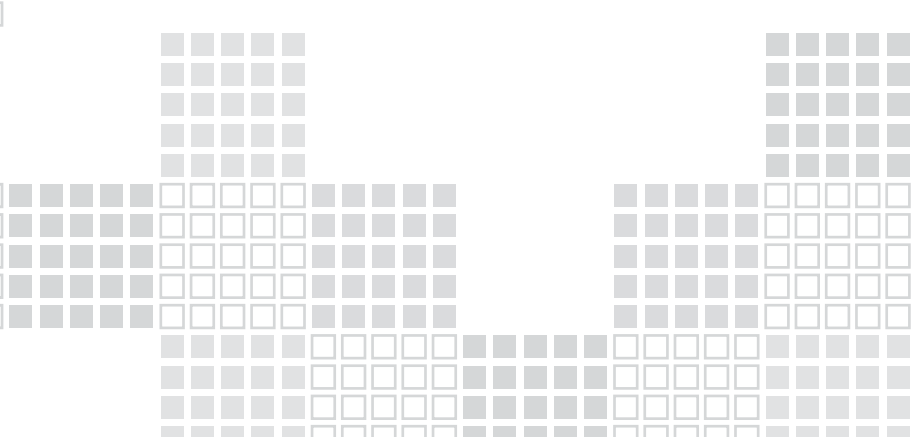

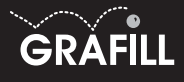

# Manuale operativo

Il manuale illustra le potenti caratteristiche del software **QUANTOCONTA** ed è organizzato come una guida per consentire all'utente di gestire in modo autonomo il prodotto. Seguendo le procedure di seguito riportate, l'utente sarà in grado in breve tempo di apprendere le modalità operative di **QUANTOCONTA**.

#### Attivazione di QUANTOCONTA

Per utilizzare il software **QUANTOCONTA**, dopo avere proceduto alla registrazione, occorrerà cliccare sul menu **Avvio** o **Start** di Windows, selezionare la voce [Programmi], scegliere il gruppo di programmi [ANALIST GROUP] e infine cliccare su [QUANTO 9001]. Comparirà una maschera di generalità. Per avviare **QUANTOCONTA** basterà selezionare la voce "Attiva Quanto" dal menu "File".

#### Autocomposizione nuovo progetto

Per iniziare a lavorare ad un nuovo computo, sarà necessario scegliere la voce "Nuovo" dal menu "File"; si attiverà quindi la procedura *"Autocomposizione nuovo progetto"*.

Durante tale procedura verrà richiesto all'utente di fornire informazioni relative al tipo di progetto, al tipo di tariffario, al tipo di listino ed alla cartella di archiviazione.

All'avvio della finestra di dialogo *"Autocomposizione nuovo progetto"*, selezionare l'opzione *"Contabilità"* e per procedere cliccare sul pulsante **Avanti**. A questo punto sarà ne-

| Autocomposizione nuovo progetto                     | ×         |
|-----------------------------------------------------|-----------|
| Selezionare il tipo di progetto che si vuole creare | Aiuto     |
| C Computo C Piano sicure                            | ezza      |
| Contabilità                                         |           |
| C Taiffaio                                          |           |
| Installa Tariffari                                  |           |
| < Indietro Avanti >                                 | Annulla ? |

| Quanto - Installazione Tariffari                                                                                                    | ×                  |
|----------------------------------------------------------------------------------------------------|--------------------|
| Questa procedura installa nuovi tariffari.<br>E' richiesto il CD-ROM di Analist Group c<br>cartella < <tariffari quanto="">&gt;.</tariffari> | ontenente la       |
| Per ottenere dei nuovi tariffari non previs<br>esplicitamente nell'elenco contattare Ana                                                     | ti<br>ilist Group. |
| Analist Group.<br>Via Nazionale Torrette 18, 83013 Mercoj                                                                                    | gliano             |
| Tel. 0825-680173 Fax. 0825-685339<br>Internet: www.analistgroup.com                                                                          |                    |
| Clineare ed hottops //Eeplors                                                                                                    |                    |
| e scegliere la cartella:<br>< <tariffari quanto="">&gt;</tariffari>                                                                          | Installa           |
| Esplora >>                                                                                                    | Annulla            |

cessario selezionare il tipo di tariffario che si desidera usare; per procedere cliccare nuovamente sul pulsante **Avanti**, quindi si procederà alla scelta del listino ed infine alla scelta della cartella per l'archiviazione del progetto. Non appena l'utente avrà ottemperato a questi semplici passaggi **QUANTOCONTA** proporrà una maschera di riepilogo per un'ulteriore analisi della correttezza dei parametri immessi; per confermare le scelte effettuate cliccare sul pulsante **Fine**. Apparirà a video l'ambiente integrato di **QUANTOCONTA**.

Nota: la maschera di richiesta tariffario e listino e cartella di archiviazione compare soltanto la prima volta che si crea un computo o una contabilità. Nelle volte successive se è richiesto di cambiare il tariffario o il listino, attivare la funzione modifica tariffario oppure modifica listino.

#### Installazione tariffari

Al primo avvio di QUANTOCONTA, è necessario procedere all'installazione dei tariffari. Dalla finestra di dialogo *"Autocomposizione nuovo progetto"* cliccare sul pulsante Installa Tariffari e si visualizzerà la maschera che consente all'utente, attraverso il pulsante Esplora, di selezionare il tariffario di proprio interesse. È possibile contattare la Analist Group per richiedere i tariffari di proprio interesse e, seguendo la procedura indicata sarà possibile, con facilità, inserirli nei

progetti realizzati con QUANTOCONTA.

#### MANUALE DELL'UTENTE

#### Creazione di una nuova contabilità

Eseguita l'autocomposizione di un nuovo progetto, l'utente si troverà nella schermata dell'ambiente integrato di **QUANTOCONTA**. Tale ambiente integrato è suddivisibile in zone specifiche che possiamo indicare come:

- tariffario;
- tabella movimenti;
- tabella dati generali;
- maschera gestione libretti misure.

Nella tabella dei dati generali è possibile visualizzare:

- Dati riguardanti il progetto in corso, che potranno essere riportati nelle varie stampe quali comune, provincia, oggetto, ecc..
- Dati che permettono la personalizzazione del funzionamento del software come l'intervallo di autosalvataggio, il numero di decimali da usare nelle misure, ecc.

I dati inseriti dall'utente saranno salvati nel progetto corrente.

Sarà possibile salvarli come dati di default cliccando sul pulsante **Salva** e confermando il nome del file proposto (ad esempio QUAN-TO.SYS). Alla successiva apertura si troveranno tali dati generali personalizzati che si sono salvati in precedenza.

È possibile salvare solo i dati generali del progetto corrente scegliendo un altro nome per il file di salvataggio (ad esempio ESEMPIO.SYS). Se s'intende usare l'impostazione dei dati generali salvati in precedenza, cliccare sul pul-

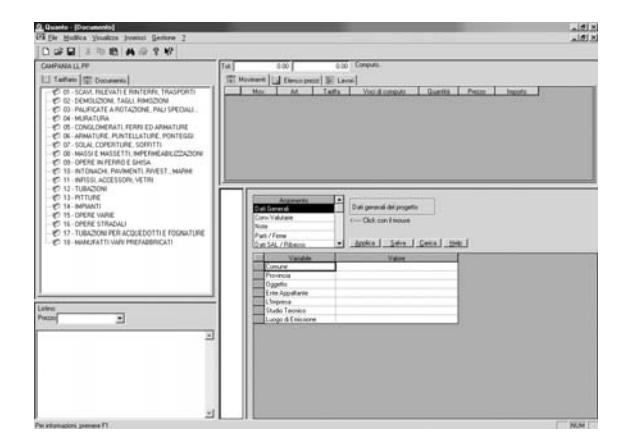

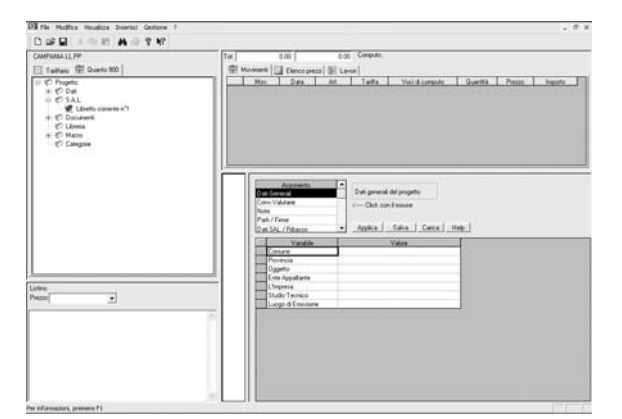

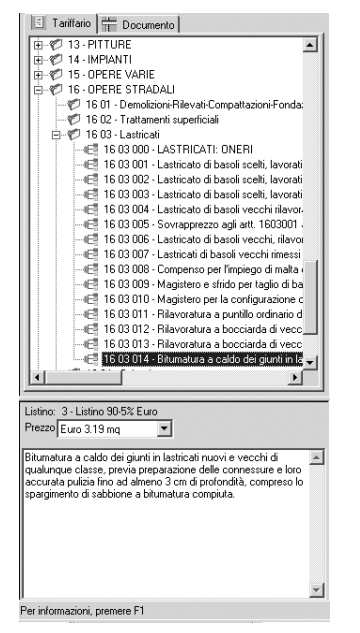

sante **Carica** e scegliere il file da aprire (ad esempio ESEMPIO.SYS).

Nella Contabilità dei lavori è fondamentale il concetto di LIBRETTO DELLE MISURE; non appena si inizia un nuovo progetto, **QUANTO-CONTA** predisporrà automaticamente il "Libretto delle misure" e tutte le operazioni di gestione dei movimenti saranno riferite a quest'ultimo.

## Selezione di una voce dal tariffario

Il tariffario è strutturato in capitoli, sottocapitoli e voci, attraverso una struttura ad albero molto intuitiva. La scelta di una voce avviene in maniera molto rapida e semplice:

- Aprire il capitolo con un doppio click del mouse oppure con un click sul segno "+" a sinistra dell'etichetta del capitolo stesso.
- 2. Scorrere le voci di tariffario fino a trovare quella di proprio interesse.
- 3. Selezionarla leggendo la sua descrizione estesa nel riquadro in basso a sinistra.

Inserimento voci dal tariffario alla contabilità L'inserimento di una voce nella contabilità avviene tramite una semplice e intuitiva operazione di "Drag & Drop".

Dopo aver selezionato la voce desiderata trascinarla nella tabella dei Movimenti.

La voce scelta viene inserita nella tabella dei "Movimenti" e, contemporaneamente, nella tabella "Elenco Prezzi".

Inserimento delle misure Dopo aver trascinato la voce dal tariffario alla tabella dei movimenti, viene automaticamente attivata anche la relativa tabella delle misure situata in basso a destra nella schermata dell'ambiente integrato del software QUANTOCONTA.

Inserire le misure nelle apposite caselle; per effettuare tale operazione occorre spostarsi da una cella all'altra utilizzando il tasto **TAB** oppure **Invio**.

Dopo aver inserito le misure cliccare sul pulsante **Applica** per procedere alla registrazione dei dati.

Contemporaneamente alla schermata per l'inserimento delle misure si attiva anche quella della tabella dei movimenti, da dove poter controllare tutte le voci di computo con i relativi importi e il prezzo totale del lavoro per avere sempre a riferimento tutto il progetto che si sta costruendo.

#### Aprire una contabilità esistente

Attraverso il software **QUANTOCONTA** sarà possibile richiamare in qualsiasi momento una contabilità già precedentemente salvata, eseguendo delle semplici operazioni quali la selezione della voce "Apri" dal menu "File". In tal modo si aprirà una finestra di dialogo che permetterà di selezionare il file di **QUAN-TOCONTA** salvato in precedenza e procedere all'apertura dello stesso.

| Codio | æ: 01 01 001                                                           | Descr. |            |           | 26/07/2002   | -        |   |  |  |  |  |
|-------|------------------------------------------------------------------------|--------|------------|-----------|--------------|----------|---|--|--|--|--|
| Desc  | Descrizione: Scavo di sbancamento in rocce sciolte (argilla, sabbia, 🛖 |        |            |           |              |          |   |  |  |  |  |
| Ánn   |                                                                        |        |            |           |              |          |   |  |  |  |  |
|       |                                                                        | -      | _ sub.carj |           |              |          |   |  |  |  |  |
| Q.tà  | 130.000 mc Prezzo                                                      | ×      | 1.86 Impo  | rto: 24   | .80          |          |   |  |  |  |  |
|       |                                                                        |        |            |           |              |          |   |  |  |  |  |
|       | Descrizione                                                            | P.U.   | .unghezza  | Larghezza | Altezza/Peso | Prodotto |   |  |  |  |  |
| 1     | Muro lato valle                                                        |        |            |           |              |          |   |  |  |  |  |
| 2     | Fondazione                                                             | 2.00   | 10.00      | 2.00      | 1.00         | 40.000   |   |  |  |  |  |
| 3     | Muro lato monte                                                        |        |            |           |              |          | l |  |  |  |  |
| 4     | Fondazione                                                             |        | 20.00      | 3.00      | 1.50         | 90.000   |   |  |  |  |  |
| 5     |                                                                        |        |            |           |              |          |   |  |  |  |  |
| 6     |                                                                        |        |            |           |              |          |   |  |  |  |  |
| 7     |                                                                        |        |            |           |              |          |   |  |  |  |  |
| 8     |                                                                        |        |            |           |              |          |   |  |  |  |  |
| 9     |                                                                        |        |            |           |              |          |   |  |  |  |  |
| 10    |                                                                        | -      |            |           |              |          |   |  |  |  |  |
|       |                                                                        |        |            |           |              |          |   |  |  |  |  |
| 12    |                                                                        |        |            |           |              |          |   |  |  |  |  |
| 14    |                                                                        | -      |            |           |              |          |   |  |  |  |  |
| 15    |                                                                        | -      |            |           |              |          |   |  |  |  |  |
| 16    |                                                                        | -      |            |           |              |          |   |  |  |  |  |
| 10    |                                                                        |        |            |           |              |          |   |  |  |  |  |

Gestione di un computo In questa sezione vengono analizzate le procedure necessarie per modificare una voce di computo, per inserire una voce all'interno di una lista di misure e per copiare una o più righe all'interno della lista delle misure.

#### Modifica di una voce

- Selezionare con un doppio click del mouse la voce da modificare nella tabella dei movimenti; in tal modo si riattiva la tabella per l'inserimento delle misure.
- 2. Fare doppio click sulla misura che si intende modificare.
- Cambiare la misura già inputata in precedenza con i nuovi dati.

#### Inserimento di una voce

- 1. Posizionarsi sulla riga inferiore al punto di inserimento della nuova riga.
- 2. Premere il tasto Ins della tastiera.

### Copiare una o più righe

 Selezionare la riga o le righe che si intendono copiare facendo un click con il tasto sinistro del mouse sui numeri che compaiono a sinistra delle righe.

Con questa operazione la riga selezionata verrà evidenziata in modo da essere visualizzata velocemente.

2. Fare un click con il tasto destro del mouse, per attivare il menu sensibile al contesto.

| Ī | Tot. 0.00 0.00 |            |            |            | Computo         |          |        |         |
|---|----------------|------------|------------|------------|-----------------|----------|--------|---------|
| I | tter M         | vlovimenti | Elenco pre | zzi 🐌 Lavo | ori 🛛           |          |        |         |
| I |                | Mov.       | Art.       | Tariffa    | Voci di computo | Quantità | Prezzo | Importo |
| I | 1              |            | 1          | 01 01 000  | SCAVI: NOTE     | 0.000    | 0.00   | 0.00    |
| I |                |            |            |            |                 |          |        |         |
| I |                |            |            |            |                 |          |        |         |

| Codice: 01 01 001      | Descr.                                       | للح (عدماًا | a ashhia 📼 | 26/07/2002   | •        |  |  |  |  |  |  |  |  |
|------------------------|----------------------------------------------|-------------|------------|--------------|----------|--|--|--|--|--|--|--|--|
| Applica >> Cat         |                                              |             |            |              |          |  |  |  |  |  |  |  |  |
| Q.tà 130.000 mc Prezzo | 2.1à 130.000 mc Prezzo: 1.86 Importo: 241.80 |             |            |              |          |  |  |  |  |  |  |  |  |
| Descrizione            | P.Uu                                         | nghezza     | Larghezza  | Altezza/Peso | Prodotto |  |  |  |  |  |  |  |  |
| 1 Muro lato valle      |                                              |             |            |              |          |  |  |  |  |  |  |  |  |
| 2 Fondazione           | 2.00                                         | 10.00       | 2.00       | 1.00         | 40.000   |  |  |  |  |  |  |  |  |
| 3 Muro lato monte      |                                              |             |            |              |          |  |  |  |  |  |  |  |  |
| 4 Fondazione           |                                              | 20.00       | 3.00       | 1.50         | 90.000   |  |  |  |  |  |  |  |  |
| 5                      |                                              |             |            |              |          |  |  |  |  |  |  |  |  |
| 6                      |                                              |             |            |              |          |  |  |  |  |  |  |  |  |
| 7                      |                                              |             |            |              |          |  |  |  |  |  |  |  |  |
| 8                      |                                              |             |            |              |          |  |  |  |  |  |  |  |  |
|                        |                                              |             |            |              |          |  |  |  |  |  |  |  |  |
| 10                     |                                              |             |            |              |          |  |  |  |  |  |  |  |  |
| 12                     |                                              |             |            |              |          |  |  |  |  |  |  |  |  |
| 12                     |                                              |             |            |              |          |  |  |  |  |  |  |  |  |
| 14                     |                                              |             |            |              |          |  |  |  |  |  |  |  |  |
| 15                     |                                              |             |            |              |          |  |  |  |  |  |  |  |  |
| 16                     |                                              |             |            |              |          |  |  |  |  |  |  |  |  |

- 3. Scegliere la voce "Copia".
- Posizionarsi nella riga in cui si vogliono le righe copiate e fare un click con il tasto destro del mouse per scegliere la voce "Incolla".
- 5. Cliccare sul pulsante **Applica** per effettuare la registrazione delle modifiche appena apportate.

# Inserimento di una contabilità nel lavoro corrente

Talvolta si presenta la necessità di prelevare delle misure o degli articoli da una contabilità già redatta; occorrerà attivare dal menu "File" la funzione "Inserisci Computo/Contab."; **QUANTOCONTA** chiederà la contabilità da prelevare e questo si visualizzerà a video sotto forma di scheda nella vista del Tariffario. A questo punto occorrerà attivare questa scheda; cliccando su di essa, apparirà al posto della vista Tariffario il nodo "Progetto"; fare doppio click per aprire la finestra da dove sarà possibile, con le funzioni di "Drag & Drop", trasferire i dati da un lavoro all'altro.

# Creazione di un nuovo prezzo

Per la creazione di un nuovo prezzo selezionare la scheda "Elenco prezzi" posta sopra la tabella dei movimenti. Fare un click con il tasto destro del mouse in corrispondenza dei movimenti per aprire un menu contestuale dove occorre selezionare "Nuova Voce".

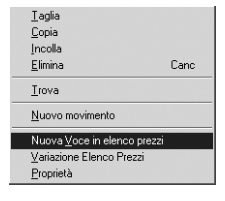

| erimento di una nuova                    | Voce                             |                                 |         |
|------------------------------------------|----------------------------------|---------------------------------|---------|
| Dati della voce                          | 0.5.45                           | 1                               |         |
| Tariffa                                  | Codice Artic                     |                                 |         |
| Descriptions estats                      | Articolo                         | 2                               |         |
| Descrizione estesa                       |                                  |                                 |         |
|                                          |                                  |                                 |         |
|                                          |                                  |                                 |         |
|                                          |                                  |                                 |         |
|                                          |                                  |                                 | -       |
| Descrizione ridotta                      | rea ridotta >>                   |                                 |         |
|                                          |                                  |                                 | *       |
|                                          |                                  |                                 |         |
|                                          |                                  |                                 |         |
|                                          |                                  |                                 | -       |
| ,                                        | Prozzo                           | 0                               |         |
| Unita di misura                          | 116220                           | Variazione % sui i              | Prezzo  |
| Voce del Ferro                           | Categoria Nessuna ca             | itegoria                        | -       |
|                                          |                                  |                                 |         |
| 🗌 <u>A</u> nalisi                        |                                  |                                 |         |
| mporta Computo                           |                                  |                                 |         |
|                                          |                                  | OK _                            | Annulla |
|                                          |                                  |                                 |         |
| 11C - 1                                  |                                  |                                 |         |
| unca ul una voce                         |                                  |                                 |         |
| Dati della voce                          | - Codico Artio                   | ala                             |         |
| Tariffa 🚺                                | 01 001 Articolo                  | 1                               |         |
| Descrizione estesa                       | Macdio                           |                                 |         |
| Scavo di sbancamento in                  | rocce sciolte (argilla, sabbia,  | ghiaia, pozzolana, lapillo, ter | reno 🔺  |
| vegetale, e simili), compre<br>meccanici | so gli oneri di cui alle note pa | rticolarieseguito con mezzi     |         |
| inducianici.                             |                                  |                                 |         |
|                                          |                                  |                                 |         |
|                                          |                                  |                                 | -       |
| Descrizione ridotta                      | rea ridotta >>                   |                                 |         |
| Scavo di sbancamento in                  | rocce sciolte (argilla, sabbia,  | ghiaia) •eseguito con me        | ezzi 🔺  |
| meccanici.                               |                                  |                                 |         |
|                                          |                                  |                                 |         |
|                                          |                                  |                                 | Ψ.      |
| Unità di                                 | Prezzo                           | 1.86 Variazione % sul           | Prezzo  |
| misura mc                                | Categoria News                   | denerie .                       |         |
| Voce del Ferro                           | Calegona Intessuna ca            | iteguna                         | -       |
| -                                        |                                  |                                 |         |
| I <u>A</u> nalisi                        |                                  |                                 |         |
| Importa Computo                          |                                  | OK                              | A       |
|                                          |                                  | UK                              | Annulla |

| Ctrl+X |
|--------|
| Ctrl+C |
| Ctrl+V |
| Canc   |
|        |
|        |
|        |
|        |
|        |
|        |

Si aprirà una finestra di dialogo nella quale è possibile inserire i dati per la nuova voce; per confermare cliccare sul pulsante **OK**.

#### Modifica voce dell'elenco prezzi

Per modificare una voce dell'Elenco prezzi occorre selezionarla da "Elenco Prezzi" posto sopra la tabella dei movimenti dell'ambiente integrato di **QUANTOCONTA**; fare un click con il tasto destro del mouse per aprire il menu contestuale e selezionare "Proprietà".

Si aprirà la finestra di dialogo "Modifica di una voce", all'interno della quale sarà possibile apportare le modifiche desiderate; per confermare cliccare sul pulsante **OK**.

#### Analisi dei prezzi

Per inserire un'analisi dei prezzi occorre inserire una nuova voce in elenco prezzi ed attivare l'opzione "Analisi" posta in basso a sinistra della relativa finestra di dialogo.

Nella parte inferiore della schermata comparirà una vista ulteriore per procedere all'inserimento dei dati relativi all'analisi dei prezzi che si vuole effettuare.

#### Inserimento di un nuovo movimento

Poiché possono aversi più misure differenziate per il medesimo articolo ne deriva la necessità di inserire un nuovo movimento.

Il suddetto movimento può essere inserito in due differenti modi:

- dal tariffario, selezionando la stessa voce di tariffa per la quale si desidera generare un nuovo movimento; quindi trascinarla nella tabella dei movimenti con la funzione di "Drag & Drop";
- selezionando dalla tabella dei movimenti la voce che si desidera duplicare, facendo un click con il tasto destro del mouse per aprire il menu contestuale da dove si potrà selezionare l'opzione "nuovo movimento".

Inserire nella tabella delle misure i dati relativi al nuovo movimento ed infine cliccare su Applica per procedere alla conferma.

### Spostamento di un movimento

L'utente per migliorare la leggibilità o per modificare la sequenza dei singoli movimenti, può cambiare l'ordine d'inserimento degli stessi. Questa operazione potrà essere facilmente eseguita attraverso l'utilizzo delle semplici funzioni di "Drag & Drop".

# Copie di misure tra i movimenti

Attraverso la funzione di "Drag & Drop" si potrà copiare le differenti misure tra i movimenti; per procedere occorrerà trascinare una voce dal tariffario alla tabella dei movimenti, selezionare da quest'ultima la voce da cui si desidera copiare le misure e trascinarla nella sottostante tabella delle misure. Apparirà a video una finestra di dialogo da cui si dovrà scegliere il tipo di misure che si desidera copiare.

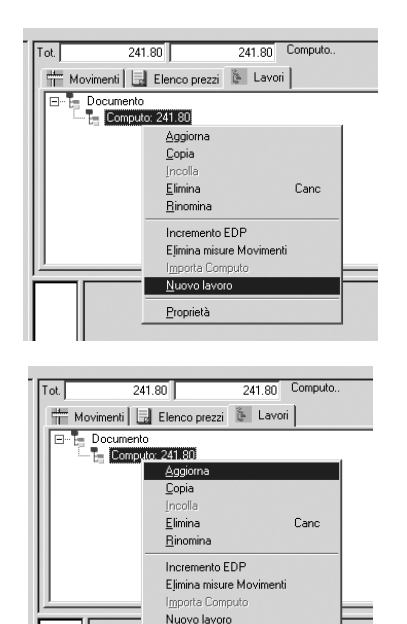

Proprietà

### Ripartizione di un lavoro in diversi sottolavori

L'utente potrà ripartire il computo in sottolavori: dovrà selezionare la scheda lavori che si trova sopra la tabella movimenti, posizionarsi sulla prima voce, fare un click con il tasto destro del mouse per aprire il menu contestuale da dove selezionare la voce "Nuovo lavoro". Facendo click sulla etichetta sarà possibile assegnare un nome al nuovo sottolavoro. L'utente procederà, quindi, all'inserimento delle voci da tariffario nella tabella dei movimenti e potrà inserire anche le rispettive misure. Al fine, poi, di visualizzare l'importo generale e dettagliato di tutte le opere occorrerà fare un click con il tasto destro del mouse e selezionare la voce "Aggiorna".

#### Spostamento di un sottolavoro

QUANTOCONTA dà all'utente la possibilità di cambiare l'ordine d'inserimento di un sottolavoro, questo al fine di ottenere una migliore leggibilità dell'elaborato o una migliore organizzazione dello stesso.

Come nel caso dello spostamento dei movimenti, anche per lo spostamento di un sottolavoro si utilizzerà una semplice operazione di "Drag & Drop".

Se l'utente volesse cambiare la posizione del lavoro nell'ambito dello stesso livello, sarà necessario tener premuto il tasto **Shift** durante l'operazione di "Drag & Drop".

# Creazione di una nuova voce all'interno del tariffario

La potenza e la versatilità di QUANTOCONTA garantiranno la possibilità di inserire una nuova voce nel tariffario con delle semplici operazioni, intuitive e veloci.

L'utente dovrà selezionare dal tariffario il capitolo nel quale desidera inserire una nuova voce, fare un click con il tasto destro del mouse e selezionare dal menu contestuale "inserisci" e, successivamente "Voce".

Si aprirà, così, la finestra di dialogo denominata "Inserimento di una nuove voce", in cui si darà all'utente la possibilità dell'inserimento dei dati della nuova voce.

Quando, invece, si procede all'inserimento di una voce identificata come sovrapprezzo di un'altra, **QUANTOCONTA** richiederà la voce cui fare riferimento; in tal modo il prezzo finale verrà calcolato in funzione del prezzo della relativa voce cui si riferisce il sovrapprezzo. Tutto senza ulteriori operazioni di lavoro.

#### Organizzazione delle misure

L'ambiente interattivo di QUANTOCONTA, dà la possibilità di copiare anche parte di misure da un movimento all'altro, guadagnando tempo e aumentando notevolmente la produttività. Per raggiungere tali obiettivi l'utente QUANTOCONTA non dovrà fare altro che utilizzare la finestra dei gruppi; tale finestra si trova a sinistra della tabella delle misure, do-

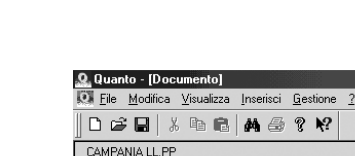

🗉 Tariffario 💾 Documento

🗄 - 🌮 01 01 - Scavi

чE

чE

-163 -165

чE

чE

□ ♥ 01 · SCAVI, RILEVATI E RINTERRI, TRASPORTI

Inserisci in EDP

Inserisci

Elimina

Trova

Proprietà

🕞 01 01 000 · SCAVI: NOTE PARTICOLARI · 0

camento in rocce

Sottocapitole

Capitolo

allo scavo di sp

MANUALE DELL'UTENTE

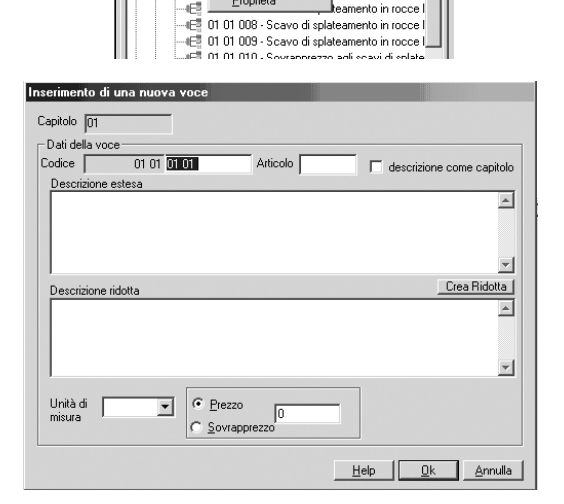

| Codic | :e:      | 01 01 001         | Descr.          |                 |          |
|-------|----------|-------------------|-----------------|-----------------|----------|
| Desc  | rizione: | Scavo di sbancame | ento in rocce s | ciolte (argilla | a, sabbi |
| App   | ica >>   | Cat:              |                 | Sub.Cat         |          |
| 0 tà  |          | 30.000 mc Pr      | e770            | <br>1.96 Impor  | to:      |
| 9.10  |          | 30.000 110 11     | 0220.]          | 1.00 11100      |          |
|       |          |                   |                 |                 |          |
|       |          | Descrizione       | P.U.            | .unghezza       | Largh    |
| 1     | Muro I   | Taglia            | Ctrl+X          | -               |          |
| 2     | Fonda    | Copia             | Ctrl+C          | 10.00           |          |
| 3     | Fonda    | Incolla           | Ctrl+V          | 20.00           |          |
| 5     | ronua    |                   | -               | 20.00           |          |
| 6     |          | <u>E</u> limina   | Lanc            |                 |          |
| 7     |          | Insensci riga     | ins             |                 |          |
| 8     |          | Lopia in basso    |                 |                 |          |
| 9     |          | Ingensci valore   |                 |                 |          |
| 10    |          | <u>G</u> ruppo    | F4              |                 |          |
| 11    |          | Visualizza Parzi  | ale             |                 |          |
| 12    |          | Zoom              |                 |                 |          |
| 13    |          | Colonna blocca    | ła              |                 |          |
| 14    | -        | 2010/11/0 010000  | 1994            | -               |          |
| 15    |          |                   |                 |                 |          |
| -10   |          |                   |                 |                 |          |

ve QUANTOCONTA riporterà un indice delle misure che compongono il movimento.

Le modalità di operare sono semplici ed intuitive: l'utente non dovrà far altro che trascinare, con la classica operazione di "Drag & Drop", una voce dal tariffario nella tabella dei movimenti nella colonna delle "descrizioni" della tabella delle misure nella quale dovrà inserire una descrizione significativa per individuare il gruppo di misure.

Per individuare successivamente tale gruppo di misure l'utente dovrà aprire, con un click del tasto destro del mouse, il menu contestuale (F4 dalla tastiera), scegliere la voce "gruppo" così che la cella si evidenzierà di colore azzurro. Nelle righe successive si dovrà cominciare a riportare le misure ed infine, per procedere alla conferma dei dati, occorrerà cliccare sul pulsante **Applica**.

Nella finestra dei gruppi apparirà una voce di indice associato a questo gruppo.

### Copia di un gruppo di misure in un altro movimento

Attraverso **QUANTOPRE** si potrà copiare un gruppo di misure in un altro movimento seguendo delle semplici procedure, dove l'utente sarà impegnato unicamente a selezionare il gruppo di misure che intende copiare dalla finestra dei gruppi, e con la ormai nota procedura di "Drag & Drop", trascinare quest'ultime nella tabella dei movimenti.

Associazioni d'immagini a gruppi di misura QUANTOCONTA darà anche l'opportunità d'inserire in gruppo di misure un'immagine. La procedura da seguire è la seguente:

- selezionare un gruppo di misure e fare un click con il tasto destro del mouse per aprire il menu sensibile al contesto;
- selezionare la voce "Inserisci immagine";
- scegliere l'immagine da associare.

Dopo aver scelto l'immagine questa verrà riportata in stampa.

# Calcolo Incidenza Sicurezza e Manodopera

Dal menu "Gestione" è possibile attivare la funzione "Analizzatore Elenco Prezzi" per il calcolo dell'incidenza Sicurezza e Manodopera. Comparirà a video una finestra di dialogo. Cliccando sul pulsante **Calc. Inc. Sicurezza** e poi su **Stampa Incidenza Sicurezza** si calcolerà e si stamperà l'incidenza della sicurezza.

Il software calcola automaticamente le percentuali anche per i nuovi prezzi. Naturalmente l'utente può inserire la percentuale che vuole all'interno della colonna "Inc.Sic.%".

Analogamente si procede per il calcolo della manodopera.

In questo caso occorrerà cliccare più volte sul pulsante **Genera Associazione Automatica**; in tal modo si genereranno automaticamente delle percentuali diverse simulando diverse tipologie di Squadra Tipo.

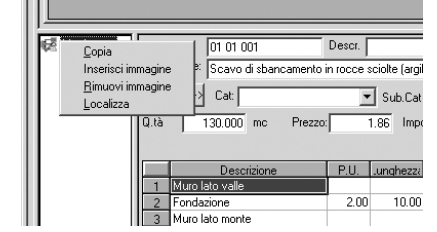

| ſ | EdpG                                                   | Edp Qta Produttività Edp Gra |                   |                       |          |              |            |            |            |      |  |  |
|---|--------------------------------------------------------|------------------------------|-------------------|-----------------------|----------|--------------|------------|------------|------------|------|--|--|
| I | >>                                                     | Inc. M                       | edia Sicurezza: [ | Costo Si              | curezza: |              |            |            |            |      |  |  |
|   |                                                        | <u>S</u> tampa               |                   | Articoli con quantità | nulla    | Calc.Inc. Si | curezza St | ampa Incid | enza Sicur | ezza |  |  |
| l | Articolo Tariffa Descr. U.m. Ota Importo Inc% Inc.Sic% |                              |                   |                       |          |              |            |            |            |      |  |  |
| L | 1                                                      | 1                            | 01 01 001         | Scavo di sbancam      | mc       | 130.00       | 241.80     | 100.000    |            |      |  |  |
| 1 |                                                        |                              |                   |                       |          |              |            |            |            |      |  |  |

| <u>Applica</u><br><u>H</u> elp | Stampa <u>F</u> irme <u>S</u> alva | <u>C</u> ari<br><u>R</u> ical | ca <u>L</u> avori |           |         |
|--------------------------------|------------------------------------|-------------------------------|-------------------|-----------|---------|
| C                              | Descrizione                        | %                             | Sull'Importo      | Ammontare | Sommano |
|                                | SOMMANO                            |                               |                   |           | 0.00    |
|                                | primo piano                        |                               |                   |           | 0.00    |
|                                | impianto idraulico                 |                               |                   |           |         |
|                                | secondo piano                      |                               |                   |           |         |
|                                | impianto idraulico                 |                               |                   |           |         |
|                                | SOMMANO                            |                               |                   |           | 0.00    |
|                                |                                    |                               |                   |           |         |
|                                |                                    |                               |                   |           |         |
|                                |                                    |                               |                   |           |         |
|                                |                                    |                               |                   |           |         |
|                                |                                    |                               |                   |           |         |
|                                |                                    |                               |                   |           |         |
|                                |                                    |                               |                   |           |         |
|                                |                                    |                               |                   |           |         |
|                                |                                    |                               |                   |           |         |

| Att/Cool Finne Inserisci computo/contabilità Help<br>Progetti Voci di EDP |         |        |             |   |  |   |  |  |
|---------------------------------------------------------------------------|---------|--------|-------------|---|--|---|--|--|
| Documento                                                                 |         |        |             |   |  |   |  |  |
| Articolo>                                                                 | Qta     | Prezzo | Diff Prezzo | + |  | % |  |  |
| 01 01 001                                                                 | 130.000 | 241.80 |             |   |  |   |  |  |
|                                                                           |         |        |             |   |  |   |  |  |
|                                                                           |         |        |             |   |  |   |  |  |
|                                                                           |         |        |             |   |  |   |  |  |

# Quadro economico

Per attivare la finestra di dialogo del Quadro Economico si dovrà selezionare dal menu "Gestione" la funzione opportuna. Comparirà a video nella zona della tabella delle misure una finestra di dialogo che consentirà inserimento e modifica dei dati e le impostazioni relative alla sezione "Quadro Economico".

I comandi disponibili per tale procedura sono:

- Stampa : attiva l'anteprima di stampa del Quadro economico;
- Firme : seleziona l'impostazione delle firme sulla pagina;
- Lavori : inserisce l'importo del computo mantenendo anche la distinzione in eventuali differenti sottocomputi;
- Sommano : effettua un calcolo delle righe;
- Totale : effettua la somma dei vari capitoli per i quali è stata richiesta la somma.

### Quadro comparativo

Per attivare la finestra di dialogo del Quadro Comparativo si dovrà selezionare dal menu "Gestione" la funzione opportuna. Comparirà a video una finestra nella quale inserire e modificare dati e impostazioni del Quadro Comparativo. Facendo doppio click sul pulsante Inserisci computo/contabilità si accede alla finestra di dialogo che permette di scegliere il computo da confrontare.

Le voci del computo corrente che sono maggiori del computo di confronto saranno evi-

#### MANUALE DELL'UTENTE

denziate in rosso quelle inferiori verranno evidenziate in verde. Con l'opzione **Stampa** è possibile stampare il Quadro di raffronto.

Emissione "Stato avanzamento lavori" Non appena l'utente avrà terminato l'immissione delle misure nel libretto corrente dovrà procedere all'emissione dello stato avanzamento lavori; il software QUANTOCONTA è stato predisposto per facilitare anche questa semplice operazione.

L'utente dovrà attivare la maschera di gestione libretti, selezionando la scheda "Quanto900" che si trova nella parte superiore a sinistra sopra il tariffario, e selezionerà la voce "libretto corrente" ed aprirà con il tasto destro del mouse il menu contestuale da dove selezionerà "Emetti Sal". Si aprirà la finestra di dialogo "Stato d'avanzamento/Finale lavori", da dove si dovrà dare il numero del Sal e la data di emissione. Non appena il Sal è stato emesso comparirà il numero e la data a fianco del libretto corrente, e **QUANTOCONTA**, predisporrà un nuovo libretto delle misure in cui inserire le misure del Sal successivo.

#### Gestione delle stampe

La gestione delle stampe attraverso QUANTO-CONTA risulta di semplice esecuzione. Selezionando dal menu "File" la voce "Stampa contabilità", l'utente potrà scegliere di stampare alternativamente i seguenti elaborati:

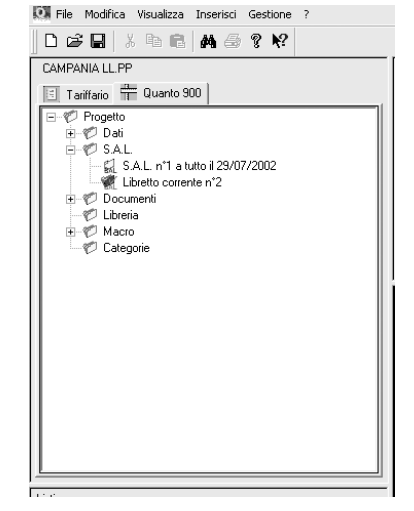

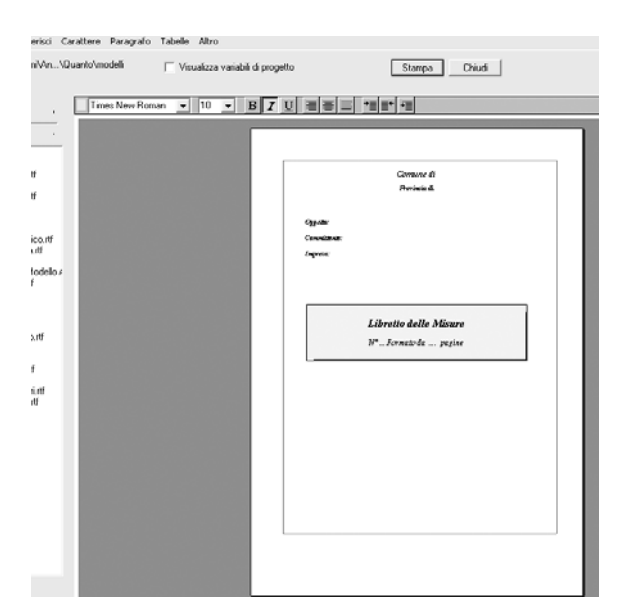

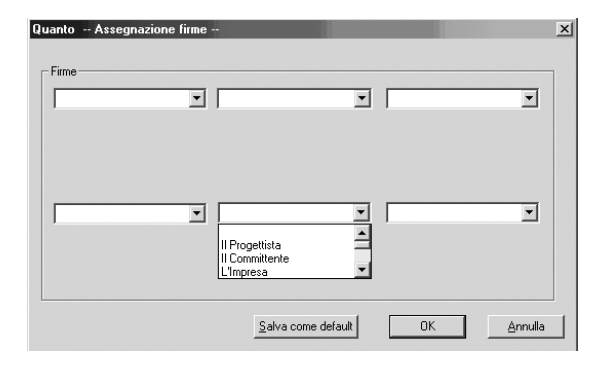

- brogliaccio;
- libretto delle misure;
- registro di contabilità;
- sommario registro di contabilità;
- stato avanzamento lavori;
- certificato di pagamento.

Dopo aver selezionato il tipo di documento da stampare apparirà una scheda di dialogo da dove sarà possibile personalizzare l'elaborato da stampare.

Nota: le singole scelte effettuate sono memorizzate. Se si apre il lavoro a distanza di tempo si può procedere alla stampa dell'elaborato con le stesse impostazioni fatte in passato.

Nella scheda di opzione stampa si potranno evidenziare dei tasti specifici, quali: "testata", "firme", "anteprima", "stampa" e "annulla".

Cliccando sul pulsante **Testata**, si aprirà un'ulteriore finestra di dialogo nella quale sarà possibile procedere alla personalizzazione voluta per stampare la copertina dell'elaborato.

Si accederà ad un vero e proprio Word Processor che permetterà di modificare in ogni aspetto il contenuto della copertina. Le modifiche apportate potranno essere salvate come Default o in una cartella per creare copertine personalizzate.

Premendo sul pulsante **Firme** si aprirà la scheda di dialogo da cui sarà possibile perso-

nalizzare la disposizione delle firme sulla copertina ed in coda al documento.

La disposizione delle firme prescelta potrà essere assunta come Default nei lavori che si realizzeranno in seguito digitando sul pulsante Salva come Default

Attraverso QUANTOCONTA è possibile, anche, controllare la stampa dell'elaborato prima di stamparlo mediante l'opzione "Anteprima".

#### Stampa brogliaccio

Comparirà a video una finestra di dialogo nella quale inserire l'intervallo delle misure e le varie opzioni di stampa.

Tutto è controllabile a video attraverso l'opzione di anteprima che consente di visualizzare come verrà stampato il brogliaccio con le scelte effettuate.

Dall'Anteprima, poi, è possibile procedere alla stampa del documento o all'esportazione del file dei dati.

#### Stampa libretto delle misure

Consente di effettuare la stampa del documento contabile così come accettato dagli enti pubblici.

Comparirà a video una finestra di dialogo nella quale inserire l'intervallo delle misure e le varie opzioni di stampa. Tutto è controllabile a video attraverso l'opzione di anteprima che consente di visualizzare come verrà stampato il libretto delle misure con le scelte effettuate.

#### Brogliaccio delle Misure nº 1

MANUALE DELL'UTENTE

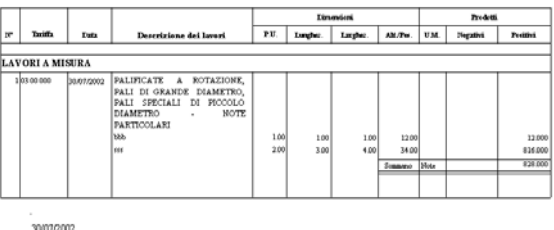

#### Libretto delle Misure

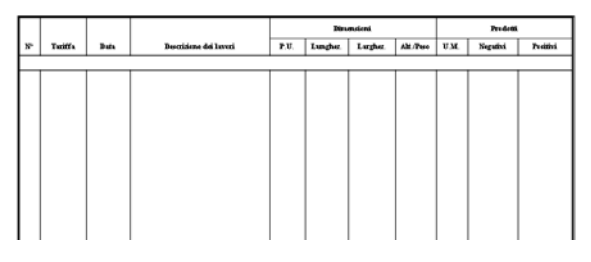

#### Registro di Contabilità

|     |                 |            | INDICATIONE DELLAVORI                                                                                                    | ы     | teretto |          | Prezze<br>unitaria/ | DAPO      | RTD    |  |  |
|-----|-----------------|------------|----------------------------------------------------------------------------------------------------|-------|---------|----------|---------------------|-----------|--------|--|--|
| ar. | Taxiffa         | Data       | E DELLE SOMMINIS TRAZIONI                                                                                                 | B.    | Pag.    | Quantità | Imperie             | Liquidate | Pagate |  |  |
| _   | LAVORI A MISURA |            |                                                                                                    |       |         |          |                     |           |        |  |  |
| 1   | 83.00.000       | 30/07/2002 | PALIFICATE A ROTAZIONE, PALI DI<br>GRANDE DIAMETRO, PALI SPECIALI DI<br>POCOLO DIAMETRO - NOTE<br>PARTICOLARI<br>Tonk Non | 1     | 1       | 929.000  | 0.00                |           |        |  |  |
|     |                 |            | SOMMANO I LAVORI                                                                                                    |       |         |          | Đạo                 | 6.66      |        |  |  |
| _   |                 |            | Elsesco Cettificato di Pagna-en                                                                                           | 10 TV | . in    | data     | per Ruro            |           |        |  |  |

#### Sommario del Registro di Contabilità

|     |                                                                                                    |                                                                                                    | prezzo entirito                                                                                                    |
|-----|----------------------------------------------------------------------------------------------------|----------------------------------------------------------------------------------------------------|----------------------------------------------------------------------------------------------------|
|     | PALIFICATE A ROTAZIONE, PALI DI GRANDE<br>DIAMETRO, PALI SPECIALI DI PICCOLO DIAMETRO -<br>NOTE PARTICOLARI<br>NONE Eurologi |                                                                                                    |                                                                                                    |
| - 1 | Totale Note                                                                                                    | \$28.000                                                                                                    |                                                                                                    |
|     | Libretto corrente nºl                                                                                                    | 828.000                                                                                                    |                                                                                                    |
|     | 1                                                                                                    | PALIPRCATE A BOTAZIONE, PALI DI ORANDE<br>DAMBITRO, PALI SPECIALI DI PICCOLO DIAMBITRO -<br>NOTE PARTICOLARI<br>Nebe Eurol00<br>1 Toble Note<br>Libretin cererate n'i | PALIFICATE A ROTAZIONE PALI DI GRANDE<br>DAMEITRO, PALI SPECIALI DE PIOCOLO DIAMEITRO -<br>NOTE PARTICULARI<br>Nete Esero.000<br>1 Tobie Nete<br>Librethe cerreade a <sup>1</sup> 822.000 |

#### Stato d'avanzamento nº 1 dei lavori a tutto il 30/07/2002

|   |           | INDICAZIONE DELLAVORI                                                                                          | Quantita/ | Pretto   | IMPORTO  |        |
|---|-----------|----------------------------------------------------------------------------------------------------|-----------|----------|----------|--------|
| N | Tariffa   | E DELLE SOMMINISTRAZIONI                                                                                       | Perc      | unitario | Parziale | Totale |
|   |           |                                                                                                    |           |          |          |        |
| 1 | 03 00 000 | PALIFICATE A ROTAZIONE, PALI DI<br>GRANDE DIAMETRO, PALI SPECIALI<br>DI PICCOLO DIAMETRO - NOTE<br>PARTICOLARI |           |          |          |        |
|   |           | Totale Note                                                                                                    | 828.000   | 0.00     |          |        |
|   |           | IMPORTO LAVORI                                                                                                 |           |          | Euro     | 0.04   |

#### Stampa registro di contabilità

Consente di effettuare la stampa del documento contabile così come accettato dagli enti pubblici.

Comparirà a video una finestra di dialogo nella quale inserire l'intervallo delle misure e le varie opzioni di stampa. Tutto è controllabile a video attraverso l'anteprima che consente di visualizzare come verrà stampato il registro di contabilità con le scelte effettuate.

Stampa Sommario del registro di contabilità Vale quanto già detto per il registro di contabilità.

Stampa dello stato di Avanzamento Lavori Consente di effettuare la stampa del documento contabile così come accettato dagli enti pubblici. Comparirà a video una finestra di dialogo nella quale inserire l'intervallo delle misure e le varie opzioni di stampa. Tutto è controllabile a video attraverso l'opzione di anteprima che consente di visualizzare come verrà stampato lo stato di avanzamento dei lavori (S.A.L.) con le scelte effettuate.

Gestione e stampa certificato di pagamento La gestione e la stampa del certificato di pagamento potrà essere effettuata subito dopo l'emissione dello stato di avanzamento lavori. È possibile utilizzare le due procedure di seguito riportate.

Secondo la prima procedura, l'utente potrà attivare le finestra di dialogo "Gestione e stampa del certificato di pagamento", selezionando dal menu "file" il sottomenu "Stampa contabilità" e scegliendo la voce "Certificato di pagamento".

La seconda procedura permette l'attivazione della stessa finestra di dialogo, tramite la maschera di gestione dei libretti e scegliendo il libretto corrente di cui è stato emesso il Sal; a questo punto si cliccherà il tasto destro del mouse per l'apertura del menu contestuale dove si dovrà selezionare la voce "Certificato di pagamento".

Sia che si segua la prima procedura che la seconda, il professionista si troverà davanti alla finestra di dialogo "Autocomposizione Certificato di Pagamento".

L'autocomposizione Certificato di pagamento si compone di diversi quadri che rispecchiano le diverse parti che compongono il certificato, questi quadri sono:

- somministrazioni;
- detrazioni;
- anticipazioni;
- incrementi;
- IVA;
- Riepilogo.

Per scorrere le varie maschere si dovrà cliccare sul pulsante **Avanti**.

QUANTOCONTA inserisce automaticamente i dati provenienti dallo Stato Avanzamento la-

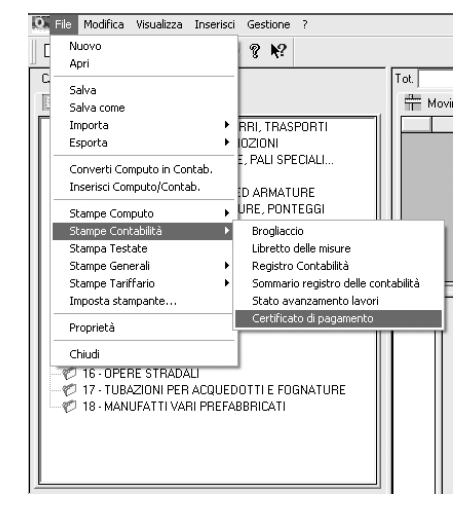

| to - CPA - Riepilogo |                    |         |                       |   |
|----------------------|--------------------|---------|-----------------------|---|
| De                   | scrizione          | Importo | -                     |   |
| Somministrazioni     |                    | 0.00    |                       |   |
| Detrazioni           |                    | 0.00    |                       |   |
| Anticipazioni        |                    | 0.00    |                       |   |
| Incrementi           |                    | 0.00    |                       |   |
| Totale               |                    | 0.00    |                       |   |
| IVA                  |                    | 0.00    |                       |   |
| Totale + IVA         |                    | 0.00    |                       |   |
|                      |                    |         |                       |   |
|                      |                    |         | -                     |   |
| ogo di emissione.    | Data di emissione: |         |                       |   |
|                      |                    |         | Fime                  |   |
|                      |                    | Gener   | a Cerificato in Escel |   |
|                      |                    |         |                       |   |
|                      |                    |         |                       | - |

COMUNEDI Provincia di

LATE AFFALTAATE: Lavori: Mfresa:

#### CERTIFICATO DI PAGAMENTO n.1 Per il pagamento della Erima rata di Erro 0.00

| CERTIFICATI DA 1551       |                |                 | L'ING EGNIERIE GARG                                                                                                    |                          |           |  |
|---------------------------|----------------|-----------------|----------------------------------------------------------------------------------------------------|--------------------------|-----------|--|
| AF Daca kapana            |                |                 | Vieza il Cenences in des 20 CONTRATTODATA Rep. N°, regienes si il sin° vei ,<br>di L. Disineces dei nisses dei 0.000 %, con il guale fissificios si înspresite concere |                          |           |  |
|                           |                |                 | dei lavan                                                                                                    |                          |           |  |
|                           |                |                 | Reminundo della consubilida eno ad oggi i segueno conse                                                                                                    | <b>20</b> :              |           |  |
|                           |                |                 |                                                                                                    |                          |           |  |
| _                         |                |                 | Annual leb even page and                                                                                                    |                          |           |  |
|                           |                |                 | Per approximations                                                                                                    | 0.00                     |           |  |
| _                         |                |                 | Tanula Landa dai Lavan                                                                                                    | D DD                     |           |  |
| -                         |                |                 | inguero meno del lamet                                                                                                    |                          | 0.00      |  |
| -                         |                |                 | Totale certificate                                                                                                    |                          | 0.00      |  |
|                           |                |                 |                                                                                                    |                          |           |  |
|                           |                |                 |                                                                                                    |                          |           |  |
|                           |                |                 |                                                                                                    |                          |           |  |
|                           |                |                 |                                                                                                    |                          |           |  |
|                           |                |                 |                                                                                                    |                          |           |  |
|                           |                |                 |                                                                                                    |                          |           |  |
|                           |                |                 |                                                                                                    |                          |           |  |
|                           |                |                 |                                                                                                    |                          |           |  |
|                           |                | Totale L 0.00   | I                                                                                                    |                          |           |  |
| curicursation to terroral |                |                 | CLETIFICA                                                                                                    |                          |           |  |
| L Inte                    | eres ha sun cu | nan gir openu   | The summers dell'un del Capaciano Speciale di App                                                                                                    | ales, a pas pagare all 1 | Apres. In |  |
| (CHE C                    | T INCOL and    | the personne of | means de LIR & 0.00 paù Lire 0.00 per IVA                                                                                                    |                          |           |  |
| ٩.                        |                |                 | (Decore Linc sees.)                                                                                                    |                          |           |  |
| in des                    |                |                 |                                                                                                    |                          |           |  |

vori, ma lascia all'utente sempre la possibilità di accettare i valori o di modificarli, secondo le proprie esigenze, l'eventuali modifiche che verranno apportate durante l'autocomposizione del certificato di pagamento si rifletteranno nella stampa del certificato stesso. Giunti nell'ultima maschera di Riepilogo si dovrà cliccare sul tasto fine per generare il Certificato di Pagamento, si accederà ad un vero e proprio Word-Processor che permetterà la modifica in ogni aspetto del Certificato di Pagamento. Le modifiche che sono apportate possono essere salvate come default o in una nuova cartella per creare un certificato personalizzato.

#### Trasferimento dati da un computo a una contabilità

QUANTOCONTA e QUANTOPRE sono due software creati per dare la possibilità di gestire con estrema facilità la contabilità e la preventivazione di un lavoro e dare inoltre la possibilità di trasferire i dati da un computo a una contabilità e viceversa, nel momento in cui l'utente sia in possesso dei due moduli di gestione. I metodi che sono stati elaborati per trasformare un computo in contabilità sono molto semplici, e le procedure da seguire per raggiungere tale obiettivo sono due.

Secondo la prima procedura l'utente dovrà per aprire il computo che desidera trasformare in contabilità e selezionare dal menu "File" la fun-

zione *"Converti computo in contabilità"*; si aprirà la finestra di dialogo *"Impostazione progetto"* in cui si dovrà selezionare l'opzione contabilità e cliccare su **OK**; si consiglia di salvare con un nuovo nome magari facendolo precedere dalla parola contabilità.

La seconda procedura consigliata per trasferire dati da un computo a una contabilità prevede l'apertura di una nuova contabilità e la selezione dal menu file della funzione "Inserisci computo/contabilità"; si aprirà dunque una finestra di dialogo da cui si dovrà scegliere il computo/contabilità che si desidera inserire. Apparirà vicino alle voce del tariffario la scheda del computo/contabilità scelto e l'utente dovrà selezionare quest'ultima; per rendere disponibili i movimenti, i lavori e l'elenco prezzi del computo/contabilità scelto si dovrà effettuare un doppio click sull'etichetta.

#### ■ Trasformazione in €uro

QUANTOCONTA consente di gestire la valuta €uro con la massima versatilità ed efficienza. La selezione della valuta viene effettuata attivando dal menu "Gestione" la funzione "dati di progetto" e selezionando la sezione "Conv.Valutarie" nella quale impostare:

- valuta;
- rapporto di cambio;
- decimali di arrotondamento;
- simbolo valuta;
- dec. Prezzo.

# MANUALE DELL'UTENTE

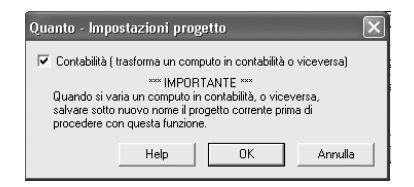